Dynavin 8 Instructions for Formatting a MicroSD Card to Increase Internal Storage (for apps)

1. Insert the microSD card into the SD card slot of the unit. You can use up to a 512 GB microSD card.

(Note: Only Dynavin units with SD card slots are capable of having app storage capacity increased.)

2. From the main menu, open the "System" menu > select "Android settings" (as shown below) > select "Confirm".

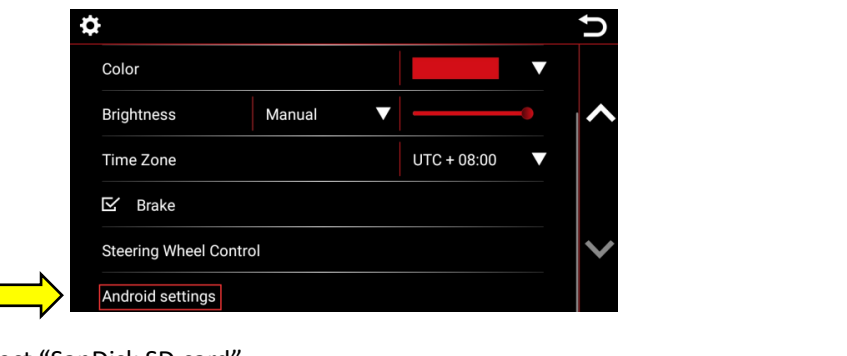

3. Select "Storage" > select "SanDisk SD card".

|    | 5                                          | <del>(</del> |  | - Storage                                           |   |
|----|--------------------------------------------|--------------|--|-----------------------------------------------------|---|
| ۹  | Search Settings                            |              |  | I OTAL USED OF 32.00 GB                             |   |
| Ð  | Display<br>Wallpaper, sleep, font size     |              |  | Internal shared storage<br>5.69 GB used of 32.00 GB |   |
| 4) | Sound<br>Volume, vibration, Do not disturb |              |  | Portable storage                                    |   |
|    | Storage<br>18% used - 26.29 GB free        |              |  | KINGSTON<br>5.07 GB used of 15.46 GB                |   |
| Ô  | Security & location<br>Screen lock         |              |  | SanDisk SD card<br>557 kB used of 128 GB            | ۸ |

4. Click the 3 dots on the upper right as (shown in the left picture below) and select "Storage settings".

| 😑 SanDisk SD card |          |        | ≡ SanDisk SD card | New window            |
|-------------------|----------|--------|-------------------|-----------------------|
|                   |          | Name 🔨 |                   | New folder            |
|                   |          |        |                   | Select all            |
| Android           | LOST.DIR |        | Android LOST.DIR  | Show internal storage |
|                   |          |        |                   | Storage settings      |

5. Select "Format as internal" to begin formatting the microSD card as internal storage.

| SanDis | k SD card          |
|--------|--------------------|
|        | 557 кв             |
|        | Used of 128 GB     |
|        |                    |
|        | -                  |
|        | Format             |
| N      |                    |
|        | Format as internal |
|        |                    |
|        | EJECT              |

6. This process takes about 1-1/2 minutes. After the process is completed, you will be able to see the new total device storage. For example, if a 128 GB microSD was used, the new device storage total will read: "Total used of 160 GB". (32GB built-in + 128GB microSD card)

| <del>~</del> | Storage                                             |
|--------------|-----------------------------------------------------|
|              | Device storage                                      |
|              | 8.45 GB<br>Total used of 160 GB                     |
| =            | Internal shared storage<br>5.69 GB used of 32.00 GB |
| <b>m</b>     | SanDisk SD card<br>2.76 GB used of 128 GB           |